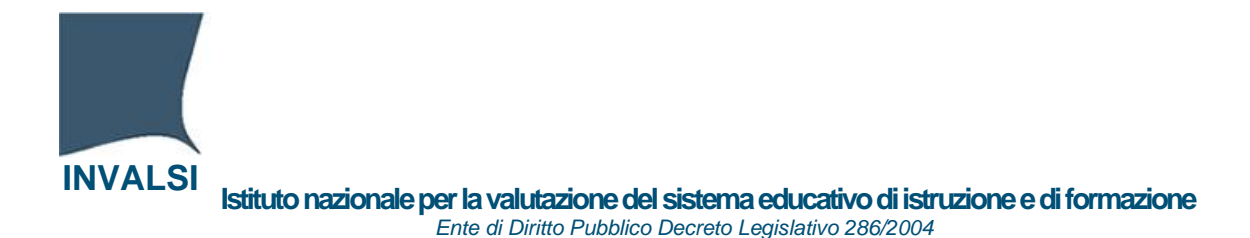

# Investimento 1.4. "Intervento straordinario finalizzato alla riduzione dei divari territoriali nel I e II ciclo della scuola secondaria e alla lotta alla dispersione scolastica".

Istruzioni per il caricamento del file

Si consiglia di effettuare le operazioni di caricamento del file possibilmente <u>entro</u> <u>lunedì 17 ottobre 2022</u>.

I webinar sono calendarizzati <u>da lunedì 24 ottobre a giovedì 10 novembre</u> e ciascuno prevede un limite massimo di iscrizioni (ci si potrà iscrivere alla data e orario desiderati fino a 6 ore prima).

Accedere al proprio gestionale e utilizzare la nuova funzionalità resa recentemente disponibile dal fornitore per generare automaticamente l'elenco degli studenti iscritti all'anno scolastico 2022-23 completo di codice SIDI, codice plesso e anno di corso dello studente.

Di seguito una lista (in aggiornamento) dei passaggi da effettuare sui software gestionali dei fornitori che hanno messo a disposizione delle guide operative.

## Per il software Argo

La funzione è raggiungibile tramite la procedura Altro->Esporta dati->per Invalsi->per Dispersione Scolastica (csv).

Il programma estrae i dati per tutti gli alunni di tutte le classi, eccetto quelle che sono escluse dalla sincronizzazione con Sidi (apposito flag nella pagina di dettaglio della tabella classi).

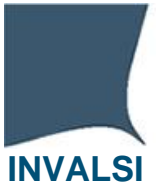

#### Per il software Axios Client/Server

Dal menu principale selezionare Utilità->Utilità Area Alunni->Axios SIDI Alunni->Invalsi (Alunni)

Premere il tasto "Genera", indicare il percorso dove salvare il file ed attendere il termine della funzione.

#### Per il software Axios Cloud

Dalla funzione "Esportazioni" selezionare la voce "Alunni Invalsi". Selezionare tutte le classi e lasciare come separatore la "," (virgola).

Premere "Esporta" ed attendere il termine della funzione.

Il file generato si troverà all'interno della cartella Download.

#### Per il software Nuvola

Seguireleindicazioniriportatenellapagina:https://supporto.madisoft.it/portal/it/kb/articles/esportazione-invalsi-supporto-<br/>alle-azioni-di-contenimento-della-fragilit%C3%A0-negli-apprendimentialla

#### Per il software Mediasoft

Seguire le indicazioni riportate nella pagina:

https://invalsi-

areaprove.cineca.it/docs/2023/Istruzioni caricamento file pnrr/mediasoft invalsi pnrr.pdf

#### Per il software Gruppo Spaggiari Parma S.p.A. - Infoschool

Seguire le indicazioni riportate nella pagina:

https://invalsiareaprove.cineca.it/docs/2023/Istruzioni caricamento file pnrr/CVV%20-%202022%20-%20Guida%20per%20generazione%20export%20per%20Invalsi%20contro%20la%20

dispersione%20scolastica.pdf

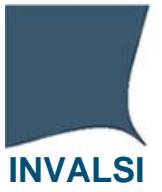

## Per il software DeltaPhiSigla

Seguire le indicazioni riportate nella pagina:

<u>https://invalsi-</u> <u>areaprove.cineca.it/docs/2023/Istruzioni caricamento file pnrr/DeltaPhiSigla%20Fl</u> <u>usso%20dispersione%20INVALSI.pdf</u>

### Per il software MasterCom

Seguire le indicazioni riportate nella pagina:

<u>https://invalsi-</u> <u>areaprove.cineca.it/docs/2023/Istruzioni caricamento file pnrr/Master%20Trainin</u> <u>g%20File%20invalsi.pdf</u>

#### Per il software Unidos

Seguire le indicazioni riportate nella pagina:

https://www.unidoscloud.it/guide/RC/INVALSI-Esportazioni dispersione scolastica.pdf

Se il software dovesse generare più file (per esempio, uno per plesso del medesimo istituto), si prega di caricarli tutti, uno alla volta (il successivo non sovrascriverà quello caricato in precedenza).

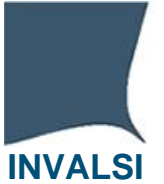

I stituto nazionale per la valutazione del sistema educativo di istruzione e di formazione Ente di Diritto Pubblico Decreto Legislativo 286/2004

Ciascun file generato dovrà avere il formato esemplificato nell'immagine sottostante:

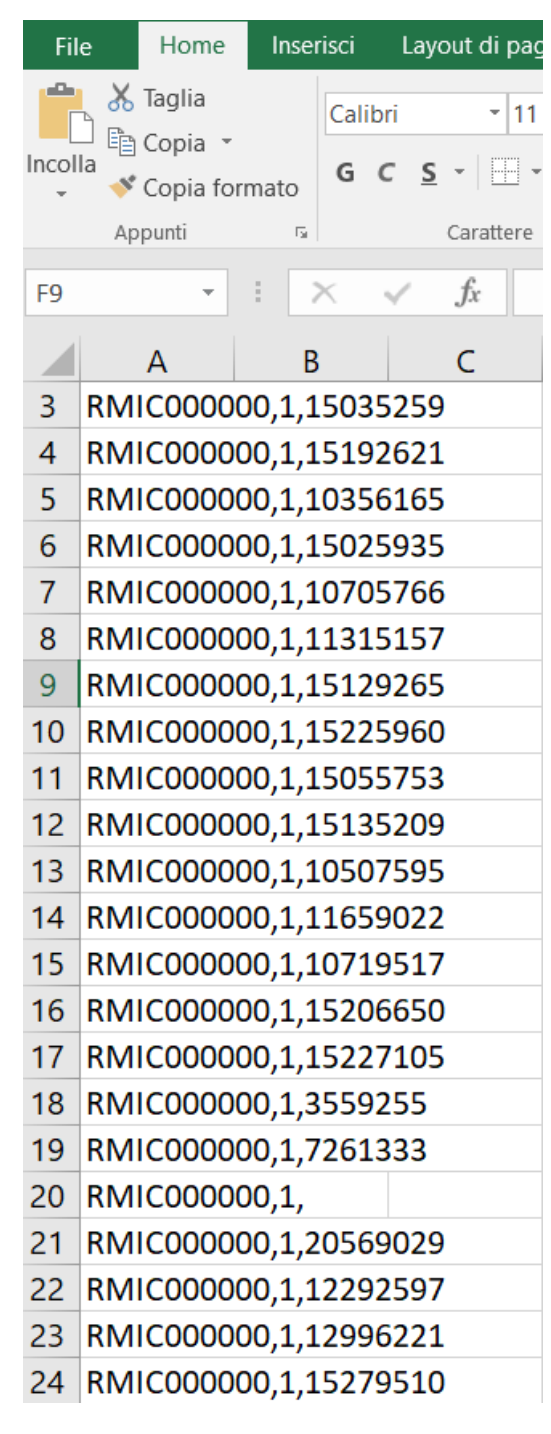

Nel caso in cui il file presentasse un formato differente o non venisse generato, si prega di contattare il proprio fornitore.

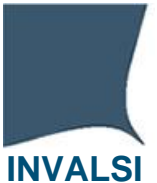

Una volta scaricato il file csv entrare nella pagina <u>https://invalsi-areaprove.cineca.it/index.php?get=accesso</u> e accedere alla propria <u>Area Riservata</u> selezionando il ruolo di <u>Dirigente Scolastico</u>.

Entrare nella pagina della Restituzione Dati attraverso il pulsante presente nella sezione "Strumenti utente".

| Strumenti utente Rilevazioni Nazionali Percorsi e strumenti INVALSI Indagini OCSE Indagini IEA |                  |
|------------------------------------------------------------------------------------------------|------------------|
| Area riservata - Strumenti utente                                                              |                  |
| Utente: NOMEVIRTUAL COGNOMEVIRTUALE / Dirigente Scolastico / Istituto: RMIC000000              |                  |
| Modifica dati Utente Ultimo salvataggio: 12/05/2022 14:34:54 - (Occorre verificare l'email)    |                  |
|                                                                                                | Modifica MsgForm |
| Domande e risposte                                                                             |                  |
| Domande e risposte                                                                             |                  |
|                                                                                                | Modifica MsgForm |
| Restituzione Dati delle Rilevazioni Nazionali e Internazionali                                 |                  |
| Sono disponibili le Restituzioni Dati per gli anni 2015, 2016, 2017, 2018, 2019, 2021 e 2022.  |                  |
| Gestione password e accessi<br>alle Restituzioni Dati                                          |                  |
| Restituzioni Dati (9 to esterno)                                                               |                  |

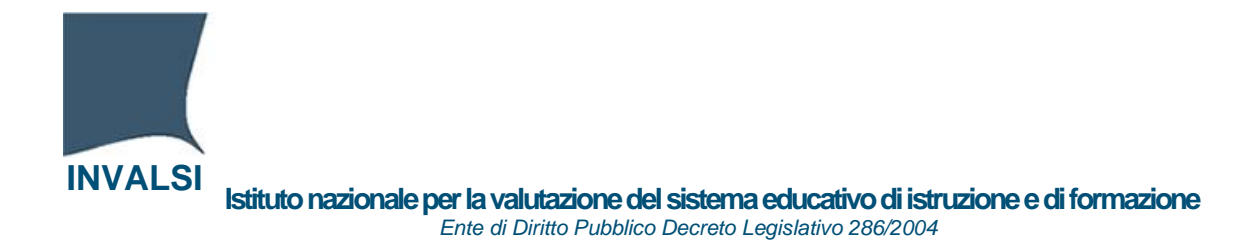

All'interno della pagina nella schermata principale cliccare sul link "Supporto alle azioni di contenimento della fragilità negli apprendimenti".

| Restituzioni dati - Istituto: RMIC000000 - Ruolo di accesso: Dirigente Scolastico                   |
|----------------------------------------------------------------------------------------------------|
| Elenco anni restituiti                                                                              |
|                                                                                                    |
| Rilevazioni 2015                                                                                    |
|                                                                                                    |
| Rilevazioni 2016                                                                                    |
| Rilevazioni 2017                                                                                    |
|                                                                                                    |
| Rilevazioni 2018                                                                                    |
| Bilanardani 2010                                                                                    |
| RIEGOZIOII 2019                                                                                     |
| Rilevazioni 2021                                                                                    |
|                                                                                                    |
| Rilevazioni 2022                                                                                    |
|                                                                                                    |
| Sunnorto alle azioni di contenimento della fragilità negli annrendimenti                            |
|                                                                                                    |
|                                                                                                    |
| Caricamento del file per l'INVALSI: Scegli file Nessun file selezionato                             |
| Upload                                                                                              |
|                                                                                                    |
|                                                                                                    |
|                                                                                                    |
|                                                                                                    |
| Scarica il file con le informazioni sulla fragilità negli apprendimenti degli allievi della scuola: |
| Formato XLS Formato CSV                                                                             |
| Download                                                                                            |
|                                                                                                    |
|                                                                                                    |
| Torna alla pagina principale dell'Area Riservata                                                    |

Nel riquadro dedicato caricare il file csv cliccando sul pulsante "Scegli file" e successivamente, una volta che il file è stato selezionato, inviare il file cliccando sul pulsante "Upload".

Per qualsiasi ulteriore richiesta di chiarimenti è possibile utilizzare il 'Modulo domande e Risposte' selezionando il tema 'SUPPORTO ALLE AZIONI DI CONTENIMENTO DELLA FRAGILITÀ NEGLI APPRENDIMENTI'.